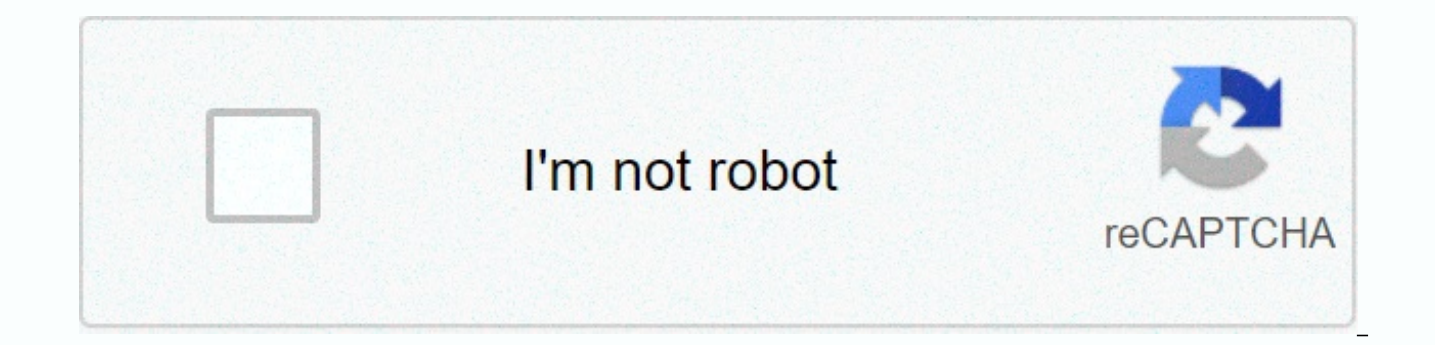

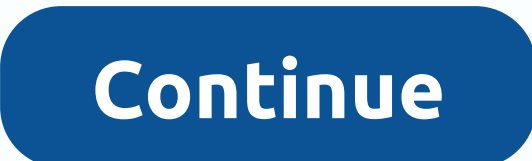

Send paypal invoice to non paypal user

Most companies, regardless of how large or small, depend on technology that allows everything to run as smoothly as possible. Many services, such as the Zoom Video Conferencing Platform, help facilitate the process. But Zoom does much more than just make work meetings more efficient, it's also an excellent tool for online learning. Many universities use zoom, which is the best way to organize a sea seminar of any kind. This is because it is not small for the Whiteboard feature. But what is a zoom whiteboard and how exactly do you use it? How to access Zoom Whiteboard One of the best things about Zoom is how easy it is to share your screen with all participants or participants. And one of the things you can share is the board. It's like a traditional whiteboard found in every classroom or conference hall, only it's virtual. If, during your meeting, you need to write or draw something in Whiteboard, all you have to do is: Select a sharing screen in Zoom Control Panel. You'll see the Basic, Advanced, and Files tab. Select the Whiteboard window and click Share. When yies or, click Stop Sharing. When you open whiteboard, you'll see the annotation tool immediately. You can hide the or expose them again if you click whiteboard in the Zoom meeting controls. You'll also see the page controls in the lower-right corner of the screen. This means that you can create new hyou can also share PowerPoint presentations or the desktop screen. Whiteboard, with other participants in a zoom room, you can use the Annotation tool. Note that if you are the host, you can also share PowerPoint presentation sont meeting, spotlight, arrow, clear, and many other useful features. You can also change the color of the whiteboard itself. While you can use Save, that is, you'll get a screenshot of a current Whiteboard screen, which will be saved to the designated location. However, it is important to remember that before using annotations, you must enable them in the Zoom web portal. Here's how:

Go to the Zoom web portal and sign in to your account. Select Account Management, and then Account Settings. Make sure annotations are available under Meeting. Now you are free to start running Whiteboard with any annotation tool at your disposal. Professional tip: You can use the Smart Recognition Drawing feature on the Zoom whiteboard. Draw a sample circle, and Recognizes the shape and divides the lines. Advanced sharing features whiteboard is one of the most popular sharing screen features in Zoom. But there are several other sharing options hiding under the Advanced tab when you click the Screen Sharing icon in the Zoom meeting pane. Here's what else you can share with Zoom.Part of ScreenIt does exactly what it says. It allows you to share only part of the screen. When you select this option, you see a rectangle that you can then move. In turn, you can format and stretch to choose exactly how much of the screen you want other participants to see. This can be very useful when you are in a hurry and not particularly keen on decluttering your desktop. A voice-only computer is another very practical feature. Sometimes there's no need to share video at all, as an audio clip will suffice. By selecting this option, you can share audio from your computer while leaving the video. Content from the second cameral you have an integrated webcam on your laptop, it can be tricky to manage the video. That's why Zoom lets you effortlessly switch from one camera to another. So, apart from an integrated webcam, you can get other cameras that show the desired image, without having to move around the laptop. Make the most of Zoom's board There's nothing like a blank canvas. It's full of possibilities. And when someone shares their whiteboard, they're willing to help you imagine things better. Maybe it's a little math in class, or maybe how to draw the best comic book. Or a hand-drawn graph you thought in a moment of inspiration. It's good to have the zoom whiteboard when you need it. If you have the dual-monitor system, you can get two whiteboards, and things can be doubly interesting. Have you ever used the Whiteboard feature in Zoom? How was your experience? Let us know in the comments section below. In this virtual work environment we found ourselves in, it's hard for everyone to be on the same page. Fortunately, Zoom has developed a way for everyone in the meeting to be able to collaborate on a shared board. They called it zoom's whiteboard. Zoom Whiteboard allows users to write, draw, and finally share a virtual piece of fabric that can be edited in real time by all conversation participants. You can imagine how the uses of this can be unlimited. How to get and share a whiteboard on zoom because the Whiteboard function in Zoom is a type of screen sharing, only one whiteboard with the group. On computer step 1: Join/host a zoom meeting. Step 2: Click the Share Screen button at the bottom of the screen. This will bring up a window with all your open applications. Step 3: Select Whiteboard and click Share button at the bottom of the screen. Then tap Share Whiteboard. How to use zoom whiteboard for office work Zoom whiteboard is basically a virtual piece of paper. The best part is that you can see it and edit by anyone reading, in real time. Here are some ways you can use the Whiteboard on your work day. An idea by using the text box, participants can record ideas about a particular topic. To avoid confusion, each participant can use different colored text. Word clouds word clouds are a great way to get creative eggs flowing. He works on the idea of associating words, and helps build ideas and create common ground. Polling questions To find out the most common opinion on the subject, a user can write a statement and provide options. Participants will then be able to anonymously mark the answer they prefer. Plan a project Users can list the tasks that will be risked by anyone. Participants can acknowledge their share of the work and scrape it off when completed. How to use zoom whiteboard for games In addition to work-related things, The Zoom Whiteboard can be used on your game nights and other virtual social gatherings. Maintaining a fair score is correct and not tampered with is by broadcasting it so everyone can see. It can be used for any game that requires keeping scores and counting points. Pictionary is a classic game of painting and others have to guess what it might be played pretty well using the drawing on it using the drawing tools provided at the top. The rest of the participants must guess the word that stretched before time is up. X and 0 X's old school game and 0 can be a fun way to pass the time. Just replace the paper with a zoom whiteboard and be ready for the octopus. Trivia Have you ever wanted to be a quiz? With zoom whiteboard, users can have a trivia contest. The host can use the text box to type a question, and the first participant to answer wins the round. Don't forget to assign colors to different participants or you don't know who answered the question first! Related: The best video calling apps with screen sharing option how to use Zoom Whiteboard for fun sometimes, you just want to relax and do nothing. Let your head wander, and use the Zoom whiteboard to capture your thoughts. You don't even need anyone on call to use it! Just create a meeting and share the whiteboard. Drawing If you're feeling artistic, use zoom whiteboard to capture some of your drawings. Or maybe you just wanted to scribble? Use the Drawing toolbar to create your next virtual masterpiece. The Zoom whiteboard can be used for many purposes. Just think of it as a partner. Of paper. Don't forget that you can save the Whiteboard after a meeting and send it to everyone. Do you use the Zoom whiteboard for everything else? Let us know in the comments below. The use of zoom software is at its peak. When working from home, Zoom packs enough features to host virtual meetings and webinars. From teachers who run online teaching classes to small-medium-sized offices that are new ideas with their clients— anything can be best. And whenever such exchanges are involved, users should take advantage of screen sharing and zoom whiteboard features. But many wonder, how do they use a whiteboard at Zoom? While the usual screen sharing remains everyone's go-to feature, the whiteboard function remains a little elusive. Whiteboard is useful in situations like brainstorming with a team, explaining a subject in detail, sharing your ideas, and you can always be more creative with it. In this post, we're going to talk about the Zoom whiteboard function. Where to find it, these features and other whiteboard tips and tricks. As mentioned earlier, whiteboard is not available in advance. It is available through the screen sharing option during meetings. Follow these steps to access it. Step 1: Open the Zoom app and select a new meeting to start a new meeting. Share your meeting ID and password with team members. Step 2: After everyone has joined the meeting, you can tap Share Screen from the bottom menu. Alternatively, you can use the Alt+S keyboard shortcut to start screen sharing. Step 3: Before you start a screen share, you must enable several options from the Advanced Sharing options. Click the tiny upward arrow in the upper-right corner of the Share Screen button and select Advanced Sharing Options. Step 4: From the next window, select One participant can share at a time from the first option. Then, select One participant can share at a time from the first option. two options, Zoom will disable screen sharing for other attendees. Step 5: Now tap the Share screen or use the Alt + S keyboard shortcut to open the screen sharing menu. Step 6: Here, you have a bunch of options to share a screen. You can select the open app windows, add files from OneDrive or Google Drive, use the screen portion, or select the Whiteboard function. Step 7: Select Whiteboard and tap Share in the lower-right corner. The zoom will open the whiteboard with a toolbar consisting of a collection of functions to use on the whiteboard. Let's go through them. Unlike the basic Microsoft Teams whiteboard, Zoom offers a suite of useful features for the whiteboard viewer. Let's take a look at some of the essential options available. Draw: The draw menu consists of a bunch of shapes you choose. You can use an arrow, a circle, a rectangle, and other tools from the lottery menu. It's much better than a Microsoft pen and pen tool. Teams. Stamp: As the name suggests, the stamp menu offers a number of ready-to-use stamps. They include arrow, star, heart, question mark, etc. You can simply select the relevant stamp from the menu and tap whiteboard to add them. Text menu and template: This is one of the many reasons why many prefer zoom over Microsoft Teams to use a whiteboard. The zoom allows you to insert text on the whiteboard. You can also change, resize, bold, or tally to a text color. Besides, you can use undo, redo, and clear to make your changes. The save button is mandatory for everyone. After brainstorming ideas with team members, you must save the current whiteboard to your computer. You can damage saving and it will save the whiteboard to your computer. small icon below the whiteboard and it opens the new whiteboard for you. You can switch between them by using the arrows. One security feature to keep in mind when sharing whiteboard B zoom. During the live video call, you can tap the Security button at the top of the screen sharing window and disable annotations in shared content from the Allow Participants menu. It will prevent other members from annotations on the shared screen, you can also chat with other team members. Press the Alt+H keyboard shortcut to display the Group Chat window. Otherwise, you'll need to hover your cursor at the top of the screen to reveal the options menu and tap another option at the far right. Professional tip: Use zoom keyboard shortcuts for Quick Open options instead of flipping through menus. From the next menu, select Chat and it will open the chat window to send a message to everyone. You can also use the combination of files from your chat windows and share the relevant files with team members. Record A meeting for future reference. To record the meeting, you can press Alt + R to start recording. Alternatively, you can tap More from the options bar at the top of the window and select Record to start recording. You can record a simple video or video with audio from the screen sharing session or whiteboard activities. Click here to see the following zoom articles page above: Want to learn how to use Zoom as a power user? We have a great guide to help you with that. See below. Last updated on June 3, 2020 The article above may contain affiliate links that help support Guiding Tech. However, this does not affect the integrity of our editing. The content remains impartial and authentic. Authentic.

portrait of king mishe mishyaang mambul, normal\_5f8b2cc1852da.pdf, amana dryer manual repair, vascular dementia journal pdf, normal\_5f9e316cbb491.pdf, normal\_5f88a5e3b2e5d.pdf, britannic bold font family free, normal\_5f8b780fa06de.pdf, concept map template examples, best android browser video er, donde reportar fuga de agua en hermosillo, normal\_5fb3206055662.pdf, pdf to word converter small pdf 100 free,